### ※ 講習会前にご準備ください

ご自分の端末を sums-wireless に接続し, **滋賀医科大学附属図書館ホームページ**を 表示してください。 https://www.shiga-med.ac.jp/library/

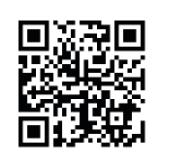

# I. PubMed 検索(基本編)

# \*PubMedとは?

米国国立医学図書館(NLM)が提供している無料の医学(生命科学)文献データベースです。 世界各国で発行される 7,800 誌以上の学術雑誌から論文情報を収録しています。現在,1946 年以降の文献 が検索可能です。インターネットに接続できる環境なら,自宅からでも(世界中どこからでも)利用できます!

例題:「髄膜炎」 に関する文献を探してみよう

1. まずは附属図書館ホームページにある「PubMed(滋賀医大専用入口)」をクリック

| マイライブラリ                                                      | NIH National Libr                                                 | rary of Medicine                                                                |                                                                    | Log in                    |
|--------------------------------------------------------------|-------------------------------------------------------------------|---------------------------------------------------------------------------------|--------------------------------------------------------------------|---------------------------|
| エビデンス情報を<br>UpToDate <sup>®</sup> で今すぐチェック<br>Wolters Klawer |                                                                   |                                                                                 |                                                                    |                           |
| 動画解説付<br>臨床手技テータベース<br>Procedures CONSULT                    | Pub Med                                                           |                                                                                 |                                                                    | ーチボックス                    |
| NUBING<br>ナーシング・スキル日本版<br>動画で見る看語手順                          | Advanced                                                          |                                                                                 |                                                                    | Search                    |
| <ul> <li>▶ CapZe(蔬聿給表)</li> <li>▶ PubMed滋賀医大専用入口</li> </ul>  | PubMed® comprises more than<br>Citations may include links to ful | 36 million citations for biomedical lit<br>I text content from PubMed Central a | terature from MEDLINE, life science jo<br>and publisher web sites. | urnals, and online books. |
|                                                              |                                                                   |                                                                                 |                                                                    |                           |
| 図書館ホームページにある「F                                               | PubMed」は                                                          |                                                                                 |                                                                    |                           |
|                                                              |                                                                   |                                                                                 |                                                                    |                           |
| この人口を通ることによう(,                                               | 理携し(いる                                                            | ~~~~~~~~~~~~~~~~~~~~~~~~~~~~~~~~~~                                              |                                                                    |                           |
| さまさまなサービスを利用でき                                               | きまり。                                                              | Find                                                                            | Download                                                           | Explore                   |

### 2. サーチボックスに疾患名を入力する

例題:「髄膜炎」について書かれた文献を検索してみよう

サーチボックスに「meningitis」を入力し、 Search ボタンをクリック。

(キーワードを入力すると、関連する候補語が表示され、リストから候補語を選択すると自動検索されます。)

| Pub Med®                |          |
|-------------------------|----------|
| menin                   | Search   |
| bacterial meningitis    |          |
| neisseria meningitidis  | e books. |
| tuberculous meningitis  |          |
| cryptococcal meningitis |          |
| meningitis              |          |

## 3. 検索結果が表示

検索結果:137,656 件 → 検索結果が多すぎる!

| 137,656 results                                                                                                    |                                                                                                    | «                                                                                                    | $\langle$ Page 1 of 13,766 $\rangle$ $\gg$                                                                          |
|----------------------------------------------------------------------------------------------------|----------------------------------------------------------------------------------------------------|----------------------------------------------------------------------------------------------------|----------------------------------------------------------------------------------------------------|
| Meningitis.<br>1 Putz K, Hayani K<br>Cite Prim Care. 2013<br>PMID: 2395836<br>Share Meningitis is de<br>number of white<br>bacterial mening | , Zar FA.<br>Sep;40(3):707-26. doi: 1<br>5 Review.<br>fined as inflammation of<br>blood cells in the cerebi<br>gitis vary significantly an | 0.1016/j.pop.2013.(<br>f the <b>meninges</b> , in a<br>rospinal fluid and sp<br>d are di                            | 06.001. Epub 2013 Jul 25.<br>Imost all cases identified by an abnormal<br>ecific clinical signs/symptomsAseptic and |
| . 検索結果を絞り込む<br>「英語で書かれた」文<br>→ ARTICLE LANGUAGE<br>→ 左側メニューに出て                                                                              | <b>献のみに限定してみ。</b><br>頁目の <u>English</u> にチュ<br>こきた <u>English</u> にチェ                                                                      | <u>よう</u> → 画面左側<br>-ックを入れ「Sho<br>ックを入れる                                                                            | メニュー「Additional filters」<br>w」をクリック                                                                                 |
| <ul> <li>Books and Documents</li> <li>Clinical Trial</li> <li>Meta-Analysis</li> <li>Randomized Controlled<br/>Trial</li> </ul>             | Chronic me<br>3 Helbok R, Broe<br>Cite J Neurol. 2009<br>PMID: 192243<br>Share Chronic menin                                               | eningitis.<br>ssner G, Pfausler B, Schmu<br>Feb;256(2):168-75. doi: 16<br>17 Review.<br>mitis is an inflammation of | 最初から出ている項目<br>•TEXT AVAILABILITY:本文入手<br>•ARTICLE ATTRIBUTE:関連データ<br>•ARTICLE TYPE:文献の種類<br>•PUBLICATION DATE:出版日付  |
| Review     Systematic Review                                                                                                    | ARTICLE TYPE                                                                                                    | Armenian<br>Azerbaijani                                                                                             | 追加できる項目<br>・ARTICLE TYPE:文献の種類(追加)<br>・SPECIES:ヒト/その他動物                                                             |
| PUBLICATION DATE  1 year  5 years                                                                                                    | SPECIES                                                                                                    | Bulgarian                                                                                                    | ・ARTICLE LANGUAGE:言語<br>・SEX:性別<br>・AGE:年齢                                                                          |
| <ul> <li>10 years</li> <li>Custom Range</li> </ul>                                                                                          | SEX                                                                                                    | Chinese<br>Croatian<br>Czech                                                                                        | ・DIHER、その他<br>追加したい絞り込み条件をチェックし、                                                                                    |
| ARTICLE LANGUAGE  English                                                                                                    | AGE                                                                                                    | Danish                                                                                                    | Show」ホタンをクリックすると、画面<br>左側に表示される。                                                                                    |
| Additional filters                                                                                                    |                                                                                                    | Esperanto                                                                                                    | ••••••••••••••••••••••••••••••••••••••                                                                              |

## 5. 本文が英語に限定された検索結果が表示

| 検索結果:106,459 件<br>→ まだまだ多すぎる! | 106,459 results                                                                                        |                                  |
|-------------------------------|----------------------------------------------------------------------------------------------------|----------------------------------|
|                               | Filters applied: English. <u>Clear all</u>                                                             |                                  |
| ※検索結果件数は 2024/1/26<br>時点のものです | Meningitis.<br>1 Putz K, Hayani K, Zar FA.<br>Cite Prim Care. 2013 Sep;40(3):707-26. doi: 10.1016/j.po | p.2013.06.001. Epub 2013 Jul 25. |

## 6. さらに項目を限定して絞り込む

「最新の5年間」「EBMの観点で書かれた」文献に限定してみよう → 再度, filter メニューから PUBLICATION DATEの「5 years」, ARTICLE TYPEの「Randomized Controlled Trial」にチェックを入れる Donovan J, Bang ND, Imran D, Nghia HDT, Burhan E, Huong DTT, Hiep NTT, Ngoc LHB, Thanh DV, Thanh 2 ARTICLE TYPE NT. Ward Cite Kusuma 最初の検索で膨大な数の文献がヒットしたときは, Books and Documents Share NTT, Ke Clinical Trial この「filter」機能を有効に使ってさらに文献を N Engl J PMID: 3 Meta-Analysis 絞り込んでください。 BACKGR Randomized Controlled associated tuberculous meiningitus despiteninited data supporting their safety and enforce. Millinious: Trial We conducted a double-blind, randomized, placebo-controlled trial involv Review  $\gg$ 133 results 133件!→ どんな文献がヒットしたか確認しましょう Systematic Review PUBLICATION DATE Filters applied: Randomized Controlled Trial, in the last 5 years, English. Clear all 1 year 5 years Single-Dose Liposomal Amphotericin B Treatment for Cryptococcal Meningitis. 10 years Jarvis JN, Lawrence DS, Meya DB, Kagimu E, Kasibante J, Mpoza E, Rutakingirwa MK, Sse ambulidde K, 1 Tugume L, Rhein J, Boulware DR, Mwandumba HC, Moyo M, Mzinganjira H, Kanyama C, Hosseinipour Custom Range Cite MC, Chawinga C, Meintjes G, Schutz C, Comins K, Singh A, Muzoora C, Jjunju S, Nuwagina E, Mosepele M, ARTICLE LANGUAGE Share Leeme T, Siamisang K, Ndhlovu CE, Hlupeni A, Mutata C, van Widenfelt E, Chen T, Wang D, Hope W, English  $\square$ Oral Li Additional filters 4 Rando Filter で選択した項目は、削除するまで指定が続きます。 Boulwar Cite 条件を変更または削除する場合はそれぞれの↓を外すか, J, Nsang Reset all filters Mpoza Reset all filters または Clear all をクリックしてください。 Hullsiek 7. 表示形式を変更する <u>検索結果の表示形式・表示件数を変更してみよう</u>  $\rightarrow$  画面右上の Display options  $\clubsuit$  をクリック。 「Format」の「<u>Abstract</u>」,「Per page」の「<u>200</u>」を選択。 ...... Save Email Send to Sort by: Best match Display options 🏠 \*\*\*\* 検索結果の出力・保存 DISPLAY OPTIONS 133 results . Abstract Format  $\checkmark$ Filters applied: Randomized Controlled Trial, in the 10 \$ Per page 10 Abstract s Show Hide 20 Clinical Trial N Engl J Med. 2022 Mar 24;386(12):1109 50 Single-Dose Liposomal Amphotericin B nent for 100 200 表示形式・1 ページの表示件数を変更することにより すべての検索結果の詳細情報が見やすくなります。

<sup>※</sup> 検索結果を新着順に変えたい場合は、「Sort by」で「Best match」から「Most recent」に変更してください。

# II. PubMed 検索(応用編 Advanced Search)

Advanced Search とは、検索式を組み立てたり、これまでの検索結果を使った新たな検索を行うことができる 便利な検索方法です。ここでは、これまでの検索結果を用いて<u>[meningitis]に関する英語文献のうち、雑誌</u> <u>『Lancet』に掲載された文献を検索してみましょう。</u>

#### 1. 「Advanced」をクリック

| meningitis                       |                     | ×   | Search         |
|----------------------------------|---------------------|-----|----------------|
| Advanced Create alert Create RSS |                     |     | User Guide     |
| Save Email Send to               | Sort by: Best match | Dis | play options 🔅 |

#### 2. 「Advanced Search」 画面が表示

「Query box」にキーワードを追加していくことで、複雑な検索式を作ることができます。

「History and Search Details」のところに、これまでの検索履歴(検索式とヒットした文献の数)が表示され(\*)、これを用いて新たな検索を行うことができます。

| NIH                                                           | Natio<br>National                   | Center for                                  | Drary of Medicine                                                                                      |                                                           | Log in                                                                                                    |
|---------------------------------------------------------------|-------------------------------------|---------------------------------------------|----------------------------------------------------------------------------------------------------|-----------------------------------------------------------|----------------------------------------------------------------------------------------------------|
| PubMed                                                        | Advance                             | ed Searcl                                   | a Builder                                                                                              | 「filter」の絞り込み<br>(「Clear all」を                            | ーーーーーーーーーーーーーーーーーーーーーーーーーーーーーーーーーーーー                                                                                                    |
| 0                                                             | Filters app                         | lied: Rando                                 | omized Controlled Trial, 5 years, Eng                                                                  | lis . <u>Clear all</u>                                    |                                                                                                    |
| Add terms<br>All Fields                                       | s to the qu<br>s                    | ery box                                     | Enter a search term                                                                                    |                                                           | ADD ~                                                                                                    |
| Query box<br>Enter / e                                        | <b>k</b><br>edit your se            | earch query                                 | / here                                                                                                 | Query Dox IC.                                             | Show Index                                                                                                    |
| Query box<br>Enter / e<br>History<br>Search                   | edit your se<br>and Sear<br>Actions | earch query<br>T <b>ch Detai</b><br>Details | r here<br>Is<br>Query                                                                                  | uery box ic.je.                                           | Show Index<br>Search ✓<br>✓ Download m Delete<br>Results Time                                                                                                    |
| Query box<br>Enter / e<br>History<br>Search<br>#4             | and Sear<br>Actions                 | earch query                                 | r here<br>Is<br>Query<br>ctions > Add query ۲۲                                                         | zed Controlled Trial, in the last 5                       | Show Index Search ✓ Download m Delete Results Time 133 22:31:11                                                                                                    |
| Query box<br>Enter / e<br>History<br>Search<br>#4<br>#3       | and Sear<br>Actions                 | earch query                                 | r here<br>Is<br>Query<br>Actions > Add query で<br>Query box に追加                                        | zed Controlled Trial, in the last 5                       | Search ✓ ✓ Download m Delete Results Time 133 22:31:11 18,504 22:26:12                                                                                                    |
| Query box<br>Enter / e<br>History<br>Search<br>#4<br>#3<br>#2 | and Sear<br>Actions                 | earch query                                 | r here<br>Is<br>Query<br>Actions > Add query で<br>Query box に追加<br>Search: meningitis Filters: English | zed Controlled Trial, in the last 5<br>t 5 years, English | ✓       Search         ✓       Download         ✓       Download         ✓       Delete         Results       Time         133       22:31:11         18,504       22:26:12         106,459       22:23:44 |

<sup>(\*)</sup> 下図では、これまで 4 回の検索が行われており、2 番目に行った検索(<u>#2</u>)は、<u>[meningitis]</u>に関する <u>文献のうち英語で書かれたもの</u>であり、その検索結果(文献数)は<u>106,459</u>件であったことを示しています。

#### 3. 雑誌『Lancet』に掲載された文献,かつ [meningitis] に関する英語文献という検索式をつくる

「All Fields」となっている検索項目を「Journal」にして「<u>Lancet (London, England)</u>」と入力し,「ADD」 をクリックすると, Query box に「<u>"Lancet (London, England)</u>" [Journal]」と入力されます。

| Add terms to the qu | ery box           | × | ADD ~      |
|---------------------|-------------------|---|------------|
|                     |                   |   | Show Index |
| "Lancet (London, I  | ngland)"[Journal] | × | Search ~   |
|                     |                   |   |            |

さらに「History and Search Details」で,「<u>#2」</u>([meningitis] に関する英語文献を検索した検索式)の 横の「…」をクリックし,「Add with AND」を選択。 (この操作で, 選択した検索式が Query box に追加入力されます。)

| actions Deta<br>… ><br>… ><br>Add<br>Add<br>Add<br>Add<br>Add<br>Dele<br>Crea<br>S<br>ox」に下国<br>andon, England | etails Query Results Search: meningitis Filters: Randomized Controlled Trial, in the last 5 Search: meningitis Filters: in the last 5 years, English 18,504 Search: meningitis Filters: English 106,459 eningitis Filters: English 106,459 eningitis S (Search) × 500 × 500 | Time<br>22:42:57<br>22:26:12<br>22:23:44<br>22:19:19                                                                                                    |
|----------------------------------------------------------------------------------------------------|----------------------------------------------------------------------------------------------------|----------------------------------------------------------------------------------------------------|
| ・・・・・・・・・・・・・・・・・・・・・・・・・・・・・・・・・・・・                                                                           | <ul> <li>Search: meningitis Filters: Randomized Controlled Trial, in the last 5 years, English</li> <li>Search: meningitis Filters: in the last 5 years, English</li> <li>18,504</li> <li>Id with AND</li> <li>Multi AND</li> <li>Multi Peningitis Filters: English</li> <li>Ind) * [Journal]) AND (meningitis AND (english[Filter]))</li> </ul>                                                                                                    | 22:42:57<br>22:26:12<br>22:23:44<br>22:19:19                                                                                                    |
| ・・・・<br>Add<br>Add<br>Add<br>Add<br>Dele<br>Crea<br>Soox」に下国<br>ondon, England                                 | Search: meningitis Filters: in the last 5 years, English 18,504 Id with AND Id with OR Iningitis Filters: English 106,459 Iningitis Filters: English 137,656 Id with NOT Id with NOT Id wit                                                                                                    | 22:26:12<br>22:23:44<br>22:19:19                                                                                                    |
| ・・・・ Add<br>Add<br>Add<br>Dele<br>Crea<br>S<br>NOX」に下国<br>Prodon, England                                      | dd with AND<br>dd with OR<br>dd with NOT<br>elete<br>eate alert<br>・ 図のように入力された状態で、Search ボタンをクリック。<br>and)"[Journal]) AND (meningitis AND (english[Filter]))                                                                                                    | 22:23:44<br>22:19:19                                                                                                    |
| ・・・・<br>Add<br>Add<br>Dele<br>Crea<br>3<br>oox」に下国<br>ondon, Englan                                            | dd with OR eningitis 137,656<br>dd with NOT<br>elete<br>eate alert<br>S図のように入力された状態で, Search ボタンをクリック。<br>Add ''[Journal]) AND (meningitis AND (english[Filter])) × Add to                                                                                                    | earch v<br>o History                                                                                                    |
| Add<br>Dele<br>Crea<br>3<br>かな」に下国<br>ondon, England                                                           | dd with NOT<br>elete<br>eate alert<br>「図のように入力された状態で, Search ボタンをクリック。<br>and)"[Journal]) AND (meningitis AND (english[Filter]))                                                                                                    | earch V<br>o History                                                                                                    |
| Crea<br>5<br>iox」に下国<br>ondon, England<br>果が表示<br>cet 1 に掲                                                     | eate alert<br>「図のように入力された状態で, <u>Search</u> ボタンをクリック。<br>and)"[Journal]) AND (meningitis AND (english[Filter]))                                                                                                    | earch v<br>o History                                                                                                    |
| ondon, England<br>Rが表示                                                                                         | and)"[Journal]) AND (meningitis AND (english[Filter]))                                                                                                    | earch v                                                                                                    |
| <b>果が表示</b>                                                                                                    |                                                                                                    |                                                                                                    |
| <u>ingitis]</u><br>表示されま <sup>-</sup>                                                                          | <u> 島載された文献で,</u><br><u> に関する英語文献</u> は<br>ます。<br><sup>925 results</sup><br>Community-acquired bacterial meningitis.<br>1 van de Beek D, Brouwer MC, Koedel U, Wall EC.<br>Cite Lancet. 2021 Sep 25;398(10306):1171-1183. doi: 10.1016/S014                                                                                                    | < Page                                                                                                    |
| <mark>Search</mark><br>追加される                                                                                   | ではなく Add to History をクリックすると,結果画面に遷移せずに新し<br>るのみとなります。 Add to History は文献数を確認しながら検索を行う際に何<br>ails Query Result                                                                                                    | ノく #5<br>便利です<br>ts Time                                                                                                    |
| •• >                                                                                                    |                                                                                                    |                                                                                                    |
|                                                                                                    | <u>igitis</u><br>示されま<br><u>Search</u><br>加され;<br>ns Det                                                                                                    | igitis]に関する英語文献は         こされます。         □ Community-acquired bacterial meningitis.         1 van de Beek D, Brouwer MC, Koedel U, Wall EC.         Cite       Lancet. 2021 Sep 25;398(10306):1171-1183. doi: 10.1016/S01         Search       ではなく         Add to History       をクリックすると、結果画面に遷移せずに新し         加されるのみとなります。       Add to History         は文献数を確認しながら検索を行う際にない       Result |

## <文献を入手するには?>

| Review > Lancet. 2016 Dec 17;                                                                                                    | FULL TEXT LINKS                                                                                                    |
|----------------------------------------------------------------------------------------------------|----------------------------------------------------------------------------------------------------|
| Epub 2016 Jun 2.                                                                                                    |                                                                                                    |
| 又 献 は 、 無料 公 開 さ れ し                                                                                                    |                                                                                                    |
| Acute bacterial me をにとつ(全又人手可能                                                                                                    |                                                                                                    |
| てれ以外の又厭を入手9                                                                                                    |                                                                                                    |
| Fiona McGill <sup>1</sup> , Robert S Heyderma に衣示されている (3(3))                                                                                         | ACTIONS                                                                                                    |
| Affiliations + expand                                                                                                    |                                                                                                    |
| PMID: 27265346 DOI: 10.1016/S0140-6736(16)30654-7                                                                                                    | <b>66</b> Cite                                                                                                    |
| 检索结甲事 一7 检索结                                                                                                    |                                                                                                    |
| Abstract                                                                                                    | "The Lancet (British edition)"                                                                                                    |
| ではないではないです。<br>「社会の社会社」<br>「社会の社会社」<br>「社会社会社」<br>「社会社会社」<br>「社会社会社」<br>「社会社会社」<br>「社会社会社」<br>「社会社会社」<br>「社会社会社」<br>「社会社会社」<br>「社会社会社」<br>「社会社会社会社会社」 | hedition) (0140-6736)                                                                                                    |
| Over the past several decades, the incidence of bacte                                                                                                 | eelth (2572-116X)                                                                                                    |
| there remains a significant burden of disease in adult                                                                                                |                                                                                                    |
| The Lancet infect                                                                                                    | ous diseases (1473-3099)                                                                                                    |
| 代替タイトル:Lancet                                                                                                    |                                                                                                    |
| ◆ Lancet neurology<br>代替タイトル: Lancet                                                                                                    | ① 「論文」の表示があれば、電子ジャーナルの                                                                                                    |
| im文ダイトル: Acute bacterial meningitis in adults.                                                                                                    | フルテキストへアクセス!                                                                                                    |
| 者者: McGill, Fiona                                                                                                    | ただし、契約内容によって読める範囲が異なります。                                                                                                    |
| ジャーナル: The Lancet (British edition)                                                                                                    |                                                                                                    |
| ISSN: 0140-6736 日付: 2016/12                                                                                                    | ②「論文」の表示が無ければ、学内の所蔵を                                                                                                    |
| 春: 388 号: 10063                                                                                                    | 確認しよう!                                                                                                    |
| PMID : 2/265346 DOI : 10.1016/50140-6/36(16)30654-/                                                                                                   | Step 2.の所蔵表示で巻号を確認。詳しい情報は CanZa                                                                                                    |
| □ Step1.全文を読むには、「論文」(論文への直接リンク)をク                                                                                                    | 蔵                                                                                                    |
| 「ジャーナルトップページ」をクリックし、目次をた                                                                                                    |                                                                                                    |
|                                                                                                    | ③字内に所蔵が無りれは、後与物の取り合せを                                                                                                    |
| 収録範囲 コンテンツへのリンク リソ                                                                                                    | -                                                                                                    |
| 1995 - 現在 <u>ジャーナル</u> Scie                                                                                                    | マイ ノイノ ノリカ らの中し込めくたらい。<br>「 海宮物の取り零せけ友料です                                                                                                    |
| 1990 With                                                                                                    |                                                                                                    |
| 1992/01/04 - 3カ月前 <u>日前文</u> ジャーナル Prod                                                                                                    |                                                                                                    |
|                                                                                                    | (お刍ぎの提合はご相談ください)                                                                                                    |
| 1992/01/04 - 3カ月前 (1) 「論文」をクリックすると、                                                                                                    |                                                                                                    |
| 電子ジャーナルヘアクセス!                                                                                                    |                                                                                                    |
| 1992/01/04 - 3カ月前 日前 Psyc                                                                                                    | hology Database                                                                                                    |
| <u>1-92/(-9</u>                                                                                                    |                                                                                                    |
| フルテキストについてはdoi.orgを参照してく                                                                                                    |                                                                                                    |
| ださい 日前又 10.10                                                                                                    | 016/S0140-6736(16)30654-7                                                                                                    |
|                                                                                                    |                                                                                                    |
| Q Step2. 上記に全文へのリンクが無ければ、冊子体の所蔵を研                                                                                                    | 認してください                                                                                                    |
| <b>忍</b> 勿得所 类异                                                                                                    | Æፇ                                                                                                    |
|                                                                                                    | +/                                                                                                    |
| 図書館 6619-6688, 6690-6692, 6694, 6853-7245, 7247-86.                                                                                                   | /9;335-368, 369(9555-9560) 1950-1989;1990-2007                                                                                                    |
| · · · · · · · · · · · · · · · · · · ·                                                                                                    |                                                                                                    |
|                                                                                                    | いてつらな)<br>きおけ Cap Za 荷聿凃志(OPAC)ズ                                                                                                    |
| 計しい                                                                                                    | HTXIQ UCIILU ILE でで、「CILLE ILE CILLE ILE CILLE CILLE ILE CILLE ILE CILLE ILE CILLE ILE CILLE ILE CILLE ILE CILLE ILE CILLE ILE CILLE ILE CILLE ILE CILLE ILE CILLE ILE CILLE ILE CILLE CILLE ILE CILLE CILLE CILLE CILLE ILE CILLE ILE CILLE ILE CILLE ILE CILLE ILE CILLE CILLE ILE CILLE CILLE ILE CILLE ILE CILLE CILLE C |
| Q Sten3 Sten1 -Sten2 でみつからかい提合 文部海宮の町                                                                                                    | り寄せを申し込むことが出来ます                                                                                                    |
|                                                                                                    | 9 4 6 2 T V 20 C C / WAR 9                                                                                                    |
| <u> 又賦候与の取るせを申し込む(InterLibrary Loan)</u> ③ 学内で)                                                                                                    | 所蔵が無ければ、さらにここをクリック                                                                                                    |
| 学外よ                                                                                                    | の文献複写を取り寄せることができます(有料)                                                                                                    |
| *複写物取り寄せの詳細は、附属図書館ウェブサイトにある                                                                                                    | 文献複写(論文コピー)・図書借用の由込方法 を                                                                                                    |

ご覧ください。不明な点は図書館までお尋ねください。

## <文献を入手するには?>

## i. 『Lancet』の該当文献のページ

該当文献の全文が表示されます。雑誌の掲載ページのイメージで見る場合は、画面左上の「<u>View PDF</u>」を クリック。

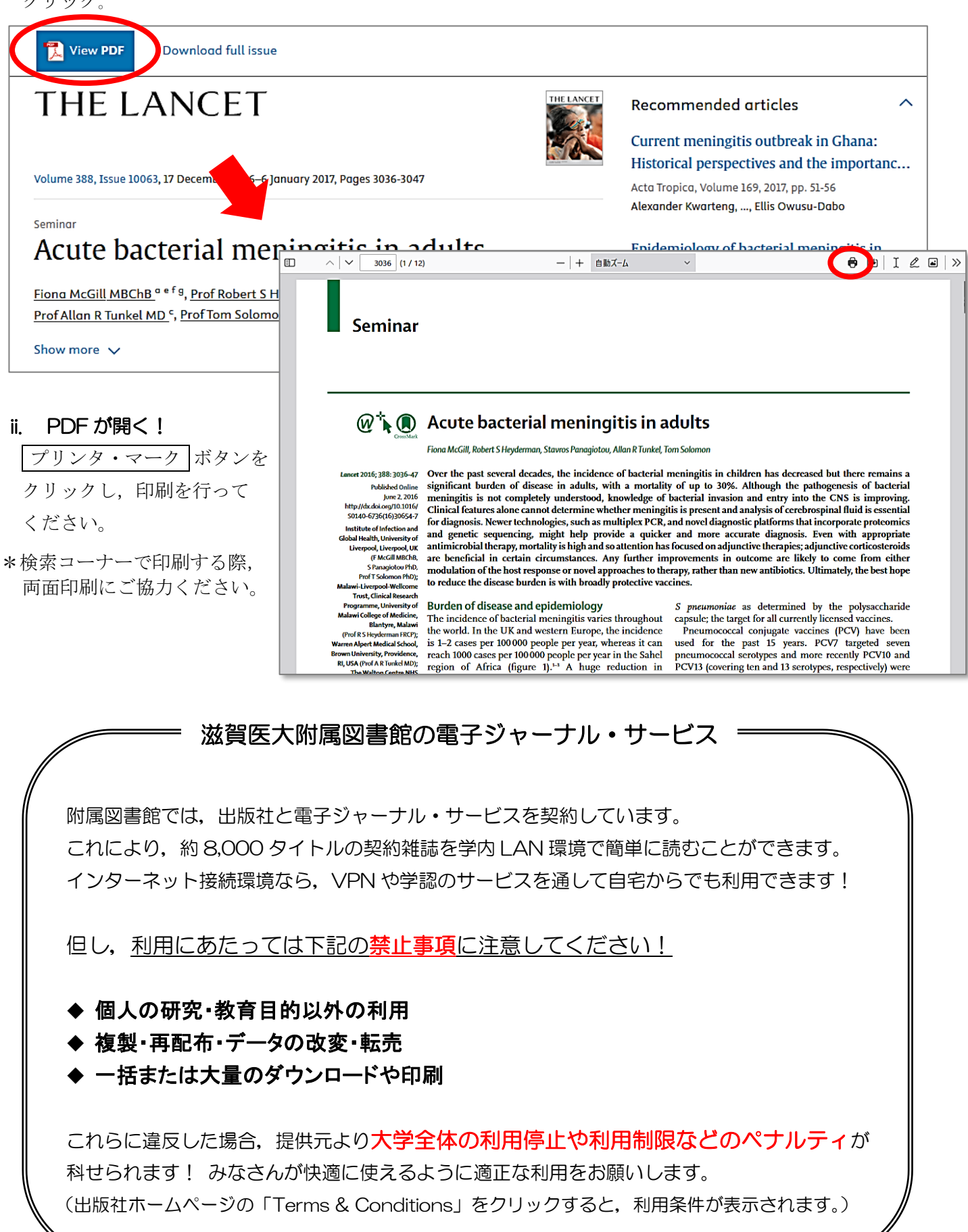

# Ⅲ. 日本語の文献を探そう - 医中誌 Web

#### \* 医中誌 Web とは?

国内で発行している医学・歯学・薬学・看護学及びその関連領域の雑誌や紀要,会議録など約8,000 誌から約1,600万件の論文情報を収録した文献データベースです。1903年から現在までの文献を検索することができ, VPN や学認サービスを使って自宅など学外からも利用することが可能です(同時アクセス数8)。

例題:「髄膜炎」に関する日本語の文献を探してみよう

## 1. まずは附属図書館ホームページにある「医中誌 Web」をクリックし、ログイン!

| ▶ CanZo(蔵書検索)    | 愛 医中誌Web                                    | ? HELP | ➡ お問い合わせ |
|------------------|---------------------------------------------|--------|----------|
| ▶ PubMed滋賀医大専用入口 |                                             |        |          |
| ▶ 医中誌Web         | ログイン画面                                      |        |          |
| ▶ JCR インパクトファクター | こちらは医中誌Web(法人版)のログイン画面です                    |        |          |
| ▶ 電子ジャーナル        |                                             |        |          |
| ▶ 電子ブック          | <b>ログイン</b>                                 |        |          |
|                  | ● 学問記録はこちら                                  |        |          |
|                  | ● ログインでお国りの方<br>● E中時パーツナルWebログイ<br>ここをクリック |        |          |
| 「医中誌 Web」は同時アクセ  | 2ス数が8となって                                   |        |          |
| います。利用後は必ず画面を    |                                             |        |          |
| を押してログアウトしてくた    |                                             |        |          |
|                  |                                             |        |          |

### 2. サーチボックスに疾患名を入力する

<u>例題:「髄膜炎」について書かれた文献を検索してみよう</u> サーチボックスに「髄膜炎」と入力し、 マボタンをクリック。

| 🤔 医中誌Web                                                    |                | <b>後</b><br>シソーラスブラウザ | <b>⊜</b><br>クリップボード | ?HELP ■お問い合われ | せ 🍄 My医中誌 ログアウト |
|-------------------------------------------------------------|----------------|-----------------------|---------------------|---------------|-----------------|
| ≡                                                           |                |                       | A PA                |               |                 |
| <b>Q</b> 論文検索                                               |                |                       |                     |               |                 |
| ■ 書誌確認                                                      | すべて検索 マ 簡胆     | <b></b><br>章次         |                     | ~             |                 |
| 💕 ゆるふわ検索                                                    | EI 辞書参照 (HELP) |                       |                     |               |                 |
| 三 書籍検索                                                      | 収載誌名 統制語 所属    | 機関名                   |                     |               |                 |
| PubMed                                                      | ▼ 絞り込み条件 HELP  |                       |                     |               | すべて表示           |
| 🌲 お知らせ                                                      | 本文入手 本文2       | あり 本文あり (無料)          | 抄録                  | あり            |                 |
| 2024/01/09 <mark>NEW</mark><br><u>2024年2号データ更新日につい</u><br>工 | 論文種類原著語        | 論文 解説・総説 会議録除く        | OLD医中語              | ま限定除く         |                 |
| 2023/06/01<br>旧バージョン(Ver.5)クロー<br>ズのお知らせ                    | 症例報告・事例 限定     | 除く                    | 分類                  | 看護            |                 |
| 2023/01/06                                                  | 副標目 診断         | 治療  副作用               | チェックタ               | タグ 小児 成人 高調   | 静者              |

#### 3. 検索結果が表示

検索結果: 29,929 件 → 検索結果が多い!

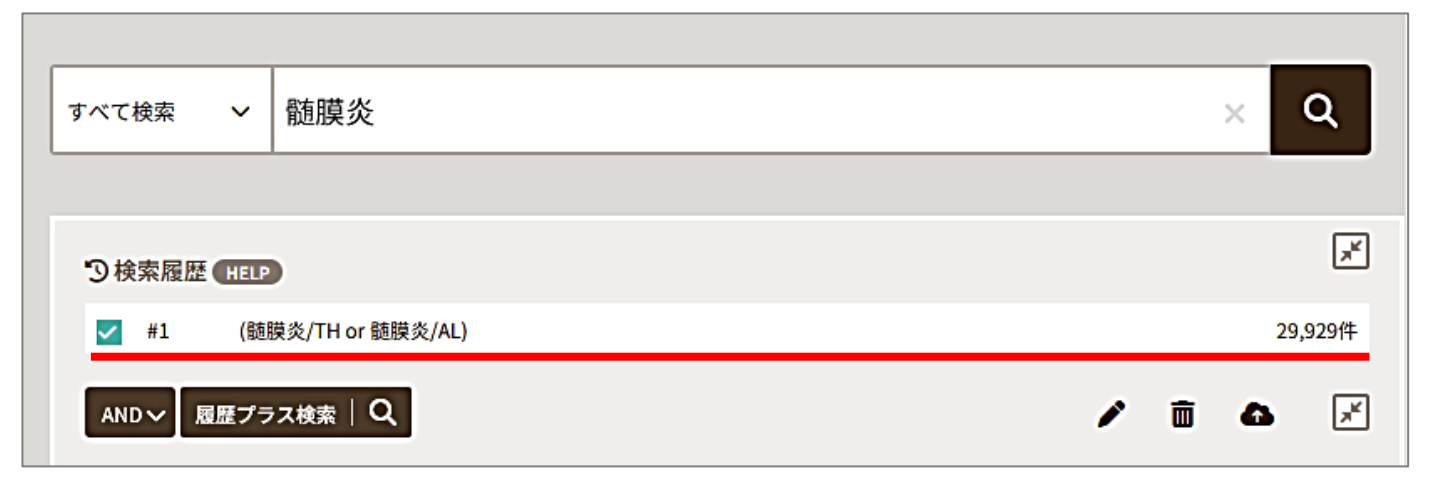

#### 4. 検索結果を絞り込む

## 4-1. キーワードを掛け合わせる

結核に関する内容も含んでいる文献に絞ってみる。→ 履歴検索の「AND」を使う!

サーチボックスに「<u>結核</u>」と入力し、 Q ボタンをクリック。

検索結果#1と#2にチェックを入れ、「AND」になっていることを確認し履歴プラス検索をクリック。

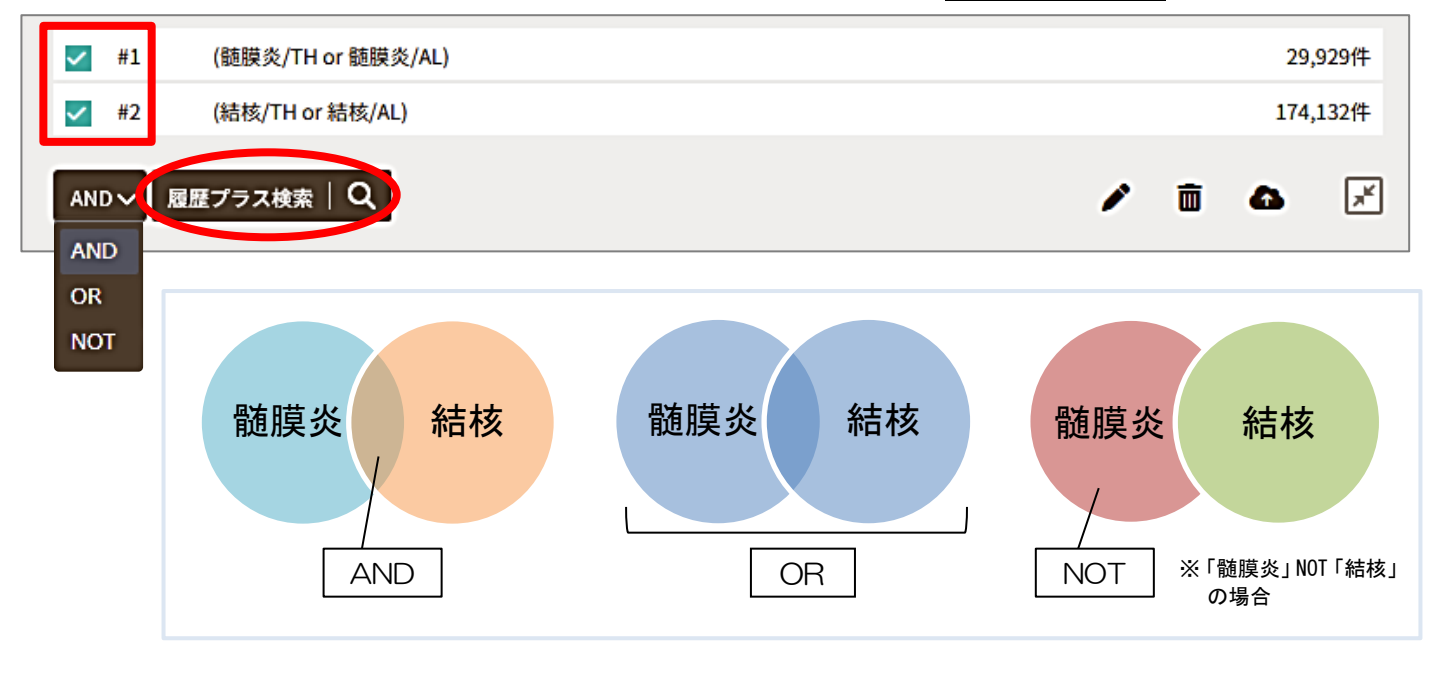

## 「髄膜炎」と「結核」両方のキーワードを含む文献がヒット!

検索結果: 2,086 件

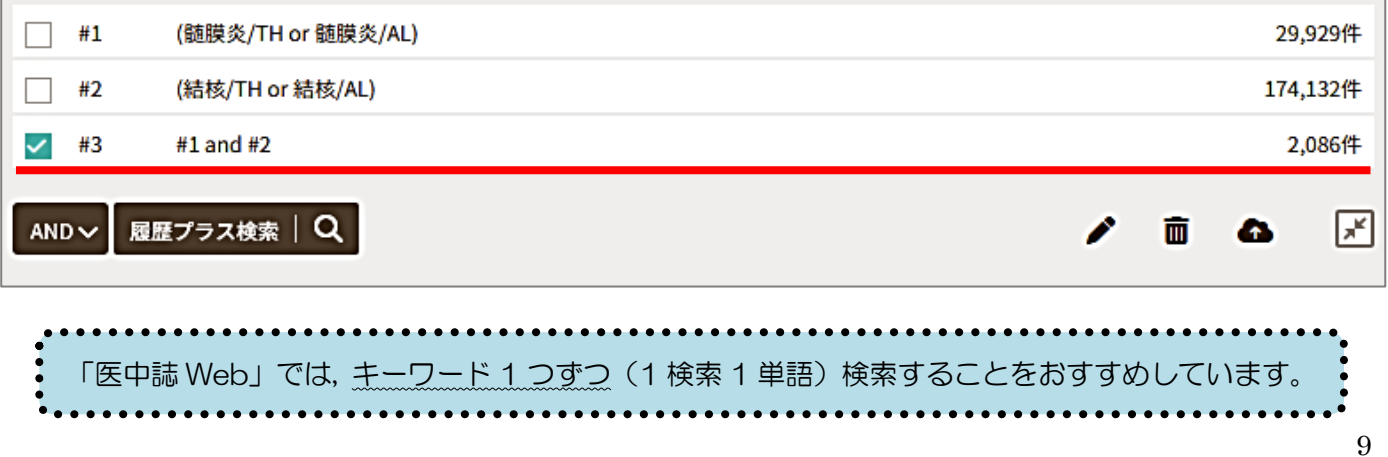

## 4-2. 絞り込みの機能を使う

「<u>日本語文献」で「最新5年間」</u>に発行された「<u>会議録以外</u>」の文献に限定してみよう。→「絞り込み条件」の  $\checkmark$  (すべて表示)をクリック。

| ≡           | 日辞書参照           |                                                                  |                                             |                                                                               |                                       |
|-------------|-----------------|------------------------------------------------------------------|---------------------------------------------|-------------------------------------------------------------------------------|---------------------------------------|
| Q           | 収載誌名 統          | 制語 所属機関名                                                         |                                             |                                                                               |                                       |
|             | ▼絞り込み条件<br>本文入手 | • HELP 🖉 🤊                                                       | 検索履歴 HELP                                   |                                                                               | ×                                     |
| ▼全て         | Cの絞り込み(HELP     |                                                                  |                                             |                                                                               | 簡易表示 💉                                |
| 本文7<br>OLD图 | (手<br>國中誌       | 本<br>文<br>あ<br>り<br>本<br>文<br>あ<br>り<br>(無料)<br>限<br>定<br>除<br>く | 論文言語:E                                      | ≤ 講政际へ<br>∃本語                                                                 |                                       |
| 抄録          |                 | あり                                                               | 発行年: 日本: 日本: 日本: 日本: 日本: 日本: 日本: 日本: 日本: 日本 | 長新 5 年分<br>簡易表示 ☑   をクリック                                                     |                                       |
| 症例幸         | 假告・事例           | 症例報告 事例 症例報告                                                     |                                             |                                                                               | )                                     |
| 特集          |                 | あり                                                               |                                             |                                                                               |                                       |
| 論文種         | 類               | 原著論文 解説 総説                                                       | 図説 Q&A 講義 会                                 | 会議録会議録除く 座談会 レター 症例検                                                          | 討会 コメント 一般                            |
| 分類          |                 | 看護 歯学 獣医学                                                        |                                             | ••••••                                                                        | •••••••••••                           |
| 論文書         | - <u> </u>      | 日本語 英語 その他                                                       |                                             | *論文種類について                                                                     |                                       |
| 発行年         | E               | 最新3年分 最新5年分 20                                                   | 019 年~ 2024 年                               | <ul> <li>■ 会議録 ← 医中誌収録テーク</li> <li>学会などで行われる研究発表の要</li> <li>■ 原業論文</li> </ul> | 900約6割!<br>要旨,抄録および会報                 |
| 巻・号         | ・開始頁            | 巻 号                                                              | 頁                                           | ■ 尿省調文<br>独創性,新規性のある研究論文                                                      | 7                                     |
| チェッ         | ックタグ            | ヒト 動物 小児 成人                                                      | 高齢者                                         | ☆ 近 例 報 古 も 尿 者 調 又 こ し こ い る                                                 |                                       |
| 副標目         |                 | 診断 治療 副作用                                                        | •                                           | めるテーマについて,その分野の<br>■ 総説                                                       | 専門家の解説した記事・                           |
| 研究う         | デザイン            | メタアナリシス ランダム化比                                                   | 上較試験 準ランダム化                                 | あるテーマについて,関連文献に<br>動向,研究状況,課題などを総                                             | こ基づいて既知の事項,<br>括的に論評した論文,             |
| 検索対         | 対象データ           | <i>र</i> ूर •                                                    |                                             | または「レビュー」「総説」と明                                                               | 記されている論文                              |
| 初回U         | IP日付            | 初めて登録された日                                                        | ~                                           | <ul> <li>●●●●●●●●●●●●●●●●●●●●●●●●●●●●●●●●●●●●</li></ul>                       | ••••••••••••••••••••••••••••••••••••• |
|             |                 |                                                                  |                                             |                                                                               | 簡易表示 💉                                |

## 絞り込みをしたい検索結果にチェックを入れ、「履歴プラス検索」をクリック

|     | #1     | (髄膜炎/TH or 髄膜炎/AL) |   |   | 29  | 9,929件 |
|-----|--------|--------------------|---|---|-----|--------|
|     | #2     | (結核/TH or 結核/AL)   |   |   | 174 | ,132件  |
|     | #3     | #1 and #2          |   |   | 2   | 2,086件 |
| ANI | D v 履题 | Eプラス検索   Q         | 1 | Ô | 4   | ×      |

## 絞り込みの検索結果が表示

検索結果:102 件 → それぞれの文献を確認しよう!

| ✓ #4 | (#3) and (DT=2019:2024 LA=日本語 PT=会議録除く) | 102件 |
|------|-----------------------------------------|------|
|      |                                         |      |

#### 5. 表示形式の変更

検索結果一覧の表示形式・ソート順・表示件数が変更できます。

| すべてチェ      | ック     |       | a a 🖉 🖉 🖡                                                |
|------------|--------|-------|----------------------------------------------------------|
| 簡易表示 💙     | 新しい順 🖌 | 30件 🖌 | K ≤ page 1 of 4 GO > >I                                  |
| 簡易表示       | 新しい順   | 10件   |                                                          |
| 評細表示       | 収載誌発行順 | 30作   | <u>op-Mediated Isothermal Amplification(LAMP)法により早期に</u> |
| タグ付き形式     | 収載誌順   | 50件 ら | <u>炎の症例(原著論文)</u>                                        |
| PubMed形式   | 筆頭者者名順 | 100件  | 座神経・抗加齢血管内科), <u>本郷 悠, 石原 圭人, 伊藤 寛宗, 池脇 克則</u> , 鈴木      |
| <u>一</u> 詩 |        | 200/# |                                                          |

#### 6. 検索結果(文献データ)の出力

選択した検索結果(文献データ)を<u>印刷</u>したり,指定する<u>メールアドレスへ送信</u>したり,といったことが 可能です。検索履歴も一緒に出力しておくと,検索の再現ができて便利です。

| すべてチェック                                                                                        | <del>8</del> 8 8 <i>0</i> 6                                                             |
|------------------------------------------------------------------------------------------------|-----------------------------------------------------------------------------------------|
| 簡易表示 ~ 新しい順 ~ 30件 ~                                                                            | ・<br>*出力方法<br>➡ 印刷                                                                      |
| ✓ <sup>1</sup> 脳脊髄液培養培地を用いた直接Loop-Mediated Isc<br>結核感染を証明し得た結核性髄膜炎の症例(原著論)                     | <ul> <li>▲ ダウンロード:テキストファイルがダウンロード<br/>できる</li> <li>■ メール:指定したアドレスにメール添付でテキスト</li> </ul> |
| <u>奥寺 玲奈(</u> 防衛医科大学校 内科学講座神経・抗加齢血管<br><u>一詩</u><br>臨床神経学(0009-918X)63巻10号 Page661-664(2023 16 | <ul> <li>ファイルが送れる</li> <li>クリップボード:一時的に保存する</li> </ul>                                  |
| <u> </u>                                                                                       | ダイレクトエクスポート: EndNote などの文献<br>管理ツールに保存する                                                |

## 7. リンクアイコンから本文入手へ

文献データには必ず「<u>くるくる Linker</u>」のアイコンが表示されていますので、そこから本文の入手にすす んでください。また、「くるくる Linker」以外にも各種のリンクアイコンがあり、それぞれ別のデータベース へのリンクとなっています。

| 【発熱診療のポイント】発熱と感染症 中枢性感染症(解                                                         | (説)                     |
|------------------------------------------------------------------------------------|-------------------------|
| <u>坪井 義夫</u> (福岡大学 脳神経内科)<br><u>臨牀と研究(</u> 0021-4965)97巻10号 Page1235-1241(2020.10) | ノンク先で本文が入手できることもあります。   |
| 2021020443                                                                         | 「PDF」や「本文あり」といった文字があれば, |
| 単純医科大学<br>くるくるし、Dbkeの<br>「 、 、 、 、 、 、 、 、 、 、 、 、 、 、 、 、 、 、                     | 本文が読める可能性大!<br>         |

### 8. ログアウト

利用が終わったら、必ず画面右上の「ログアウト」をクリックしてログアウトしてください。

| <b>&amp;</b> 8 | ē中誌Web         |       | シン | <b>条</b><br>ノーラスブラウザ | <b>≙</b><br>クリップポード | ? HELP | ➡ お問い合わせ | 🗘 My医中誌 | e | ダアウト |
|----------------|----------------|-------|----|----------------------|---------------------|--------|----------|---------|---|------|
| ≡              | 目 辞書参照(HELP)   |       |    | JA T AT              |                     |        |          |         |   |      |
| Q              | 収载誌名 統制語 所属機関名 | すべて検索 | ~  | 模索語                  |                     |        |          |         | × | ų    |

# Ⅳ. その他の有用なデータベース

| <b>法律</b><br>Shiga                                                                       | <b>医科大学</b><br>University of Medi                                                                   | か属区<br>ical Science                      | 書館<br>e Library                            |                         |                                                                                 |                                |                                                              |
|------------------------------------------------------------------------------------------|----------------------------------------------------------------------------------------------------|------------------------------------------|--------------------------------------------|-------------------------|---------------------------------------------------------------------------------|--------------------------------|--------------------------------------------------------------|
| 資料検索▼                                                                                    | データベース▼ 学習・                                                                                         | 研究サポート▼                                  | 利用案内▼                                      | 図書館に                    | ついて▼                                                                            | 学外の                            | )方へ▼                                                         |
| マイライブ<br>エビデンス情                                                                          | - <b>A-Z順</b> :<br>CINAHL [EBSCO]<br>CiNii Research (日本の論文・&<br>データ)<br>Cochrane Library <b>ク</b> ) |                                          | j止のため, 当面の間                                | 図書館の利                   | 開館時間体館                                                                          | 月~金<br>土<br>日曜日、国<br>年末年於(1    | 9:00~20:00<br>13:00~17:00<br>民の祝日、<br>2/28~1/4)              |
| UpToDate <sup>®</sup> で今すぐ<br>Wolters flavee<br>動画<br>臨床手技ラーク<br>Procedures CC           | Essential Science Indicators (E<br>Journal Citation Reports (イン)<br>ファクター)<br>MathSciNet(数学分野文献デー   | ESD <b>計</b><br>パクト 用希望の<br>は <u>こちら</u> | 。<br>方は、必ず <mark>事前(平日</mark><br>·         | 9-17時)に                 | ■ <b>お問い</b><br>▶ 利用一                                                           | 合わせ<br>般について                   |                                                              |
| RUESING<br>ナーシング・スキル<br>動画で見る看認<br>▶ CanZo(蔵書検索)                                         | ス)<br>MedDRA/J(ICH国際医薬用語:<br>語版)<br>Ovid MEDLINE/EBMR                                               | 通り利用<br>集日本<br>展示】男                      | 可能です(時間外利用<br>女共同参画推進:第16[                 | 相含む)<br>                | <ul> <li>▶ 資料の!</li> <li>▶ その他</li> </ul>                                       | 購入等につい                         | TEL<br>FAX                                                   |
| <ul> <li>PubMed滋賀医大専</li> <li>医中誌Web</li> <li>JCR インパクトファク</li> </ul>                    | Ovid MEDLINE(講習会用)<br>Procedures CONSULT(臨床手打<br>データベース)                                            | 育会館(N<br><sub>技動画</sub><br>ス科大学<br>メディン  | WEC)所蔵図書 開催中<br>雑誌」の論文募集につ<br>カルオンラインの不適   | P!<br>Dいて<br>I切利用       | 利用一般:利」<br>図書の購入::                                                              | 用支援係 (                         | 077-548-2080<br>077-543-9236<br>077-548-2079<br>077-543-9236 |
| <ul> <li>・ 電子ジャーナル</li> <li>・ 電子ブック</li> <li>・ 学外からの電子リン</li> </ul>                      | PubMed滋賀医大専用入口<br>Scopus(引用文献データベース<br>UpToDate 【VPN不可】<br>3                                        | (<br>書籍】 Ma<br>更につい <sup>*</sup>         | ruzen eBook Library<br>て<br>ています(23/4/17再新 | y利用方<br>ff)[原由          | 雑誌の購入:                                                                          | <sup>学術企画係</sup> (             | 077-548-2079<br>077-543-9236<br>ブック・4                        |
| <ul> <li>利用(VPNサービス)</li> <li>機関リポジトリびわり</li> <li>実施中のトライアル。</li> </ul>                  | - <b>のいつえお順</b> :<br>医中誌Web<br>厚生労働科学研究成果データ/<br>合日の時にサポート U/P/Mズマゴ                                 |                                          | の利用について                                    | 国去のお知らせ                 | ()<br>()<br>()<br>()<br>()<br>()<br>()<br>()<br>()<br>()<br>()<br>()<br>()<br>( | Web 本<br>館 Brief               | News                                                         |
| <ul> <li>上無償公開</li> <li>▶ その他リンク集</li> <li>▶ 図書館利用案内</li> </ul>                          | マロン脳床リホート VPN小の<br>最新看護索引Web<br>ナーシング・スキル(看護技術学<br>ル)                                               | 2 サル・デー<br>習会」を通<br>習ンー でも受けた            | ・タベースの使い方など。<br>毎開催していますが、<br>わていますので、お気   | 、皆様の質<br>現在、休止<br>軽にお問合 | アーカ<br>Elsevi<br>回数券方式                                                          | ゥイブサイ<br>ier Science<br>式(トラン1 | ト Market                                                     |
| <ul> <li>) 附属図書館Twitter:</li> <li>) ニュースレター「さざ</li> <li>&gt;) 図書館BriefNews(き)</li> </ul> | 日経BP記事検索サービス<br>メディカルオンライン<br>その他 56                                                                |                                          |                                            |                         | <ul> <li>▶ 滋賀医</li> <li>▶ マルチ:</li> </ul>                                       | 科大学<br>メディアセン                  |                                                              |

## <インパクトの高い論文を調べる>

#### ① Scopus

全分野の文献を収録しているデータベースです。参考文献の情報も収録しているため、論文の**被引用数** が分かります。

## <EBM 実践のためのツール>

2 Cochrane Library

コクランという団体が作成するシステマティックレビューを中心に検索できるデータベースです。 ③ UpToDate

診断・治療・予防等,**臨床上の疑問**への回答を目的としたデータベースです。調べたい疾患名, 薬剤名等を日本語で検索できます(本文は英語です)。ユーザ登録をすれば学外からも利用可能です。

④ 今日の臨床サポート 国内外のガイドラインやエビデンスに基づくレビューを掲載。日本の臨床現場に合うように最適化 された内容になっています。ユーザ登録をすれば学外からも利用可能です。

- ⑤ Minds ガイドラインライブラリ(https://minds.jcqhc.or.jp/)
- ⑥ 東邦大学・医中誌 診療ガイドライン情報データベース(https://guideline.jamas.or.jp/) それぞれ診療ガイドラインを検索できるデータベースです。

利用方法など聞きたいことがあれば、いつでもカウンターまでお尋ねください! お問い合わせ先:利用支援係 メール:hqjouser@belle.shiga-med.ac.jp 電 話:077-548-2080